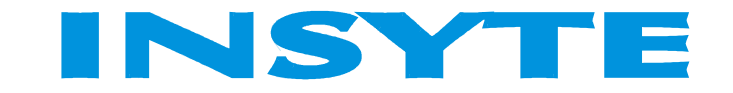

LanDrive2

# ИНСТРУКЦИЯ

# по программированию функции управления температурой

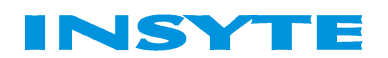

### СОДЕРЖАНИЕ

| НЕОБХОДИМОЕ ОБОРУДОВАНИЕ И ПРОГРАММНОЕ ОБЕСПЕЧЕНИЕ | 3  |
|----------------------------------------------------|----|
| СХЕМА СОЕДИНЕНИЯ                                   | 4  |
| СТРУКТУРНАЯ СХЕМА                                  | 5  |
| ТРЕБОВАНИЯ К ПРОГРАММЕ                             | 6  |
| ДОБАВЛЕНИЕ УСТРОЙСТВ                               | 7  |
| НАСТРОЙКА РАБОТЫ КОНТРОЛЛЕРА С ТЕРМОРЕГУЛЯТОРОМ.   | 8  |
| ОПРЕДЕЛЕНИЕ РЕЖИМА РАБОТЫ.                         | 9  |
| РЕЖИМ РУЧНОГО УПРАВЛЕНИЯ ТЕМПЕРАТУРОЙ              | 11 |
| РЕЖИМ АВТОМАТИЧЕСКОГО РЕГУЛИРОВАНИЯ ТЕМПЕРАТУРЫ    | 13 |

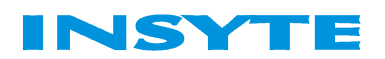

## НЕОБХОДИМОЕ ОБОРУДОВАНИЕ И ПРОГРАММНОЕ ОБЕСПЕЧЕНИЕ

В данном документе будет рассмотрен пример управления температурой при помощи терморегулятора, а также возможность установки умного дома в режим, при котором будет поддерживаться необходимая температура.

Необходимое оборудование:

- Программируемый управляющий контроллер SPIDER 2.0
- Диммер LD2-400R или LD2-400RD
- Блок питания 12B RS-25-12
- Терморегулятор с аналоговым выходом (например Siemens RLA 162.1)
- Датчик температуры

Необходимое ПО:

- LanDrive Configurator Pro v. 2.12

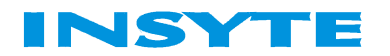

#### СХЕМА СОЕДИНЕНИЯ

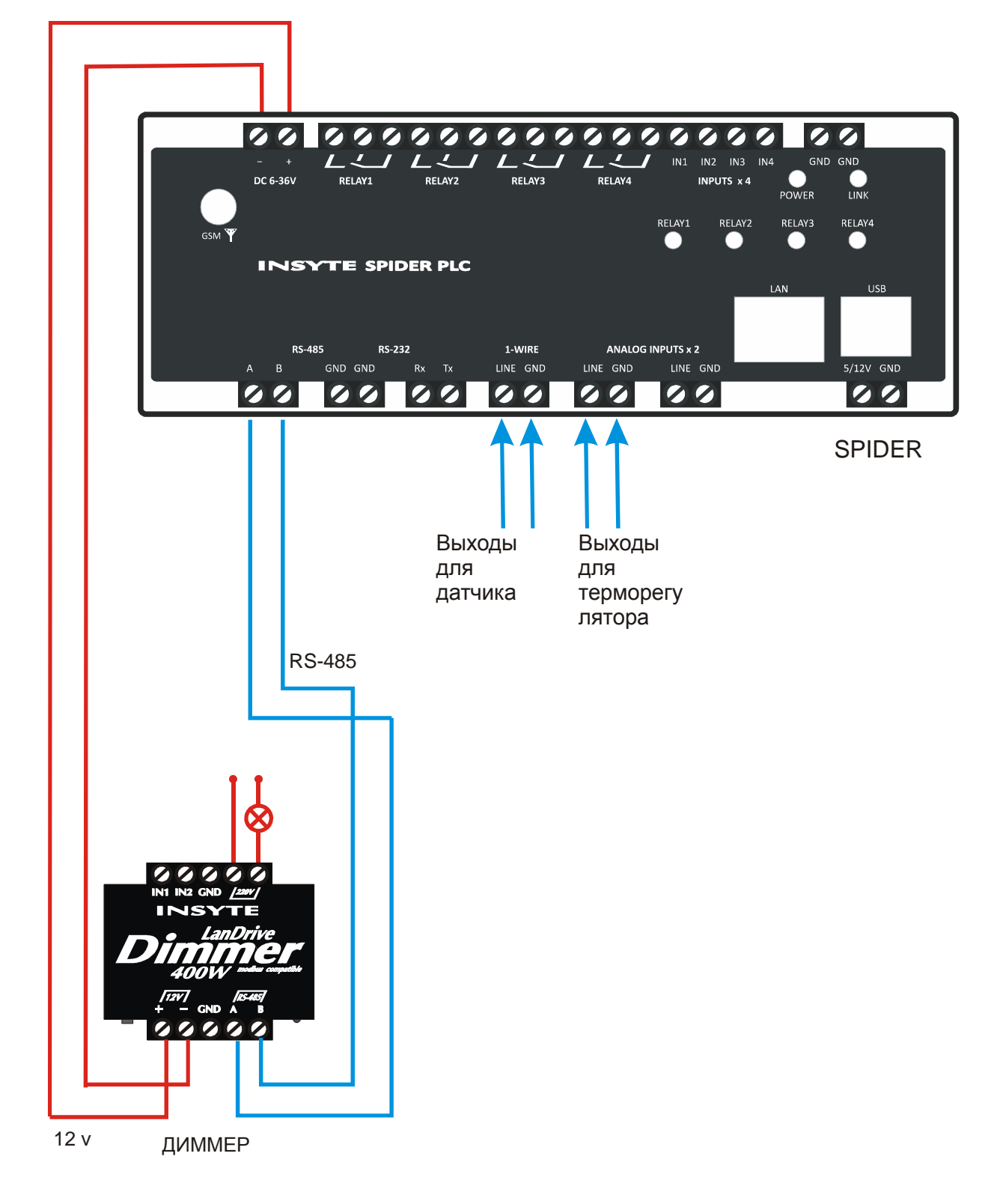

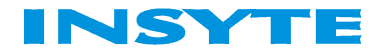

#### СТРУКТУРНАЯ СХЕМА

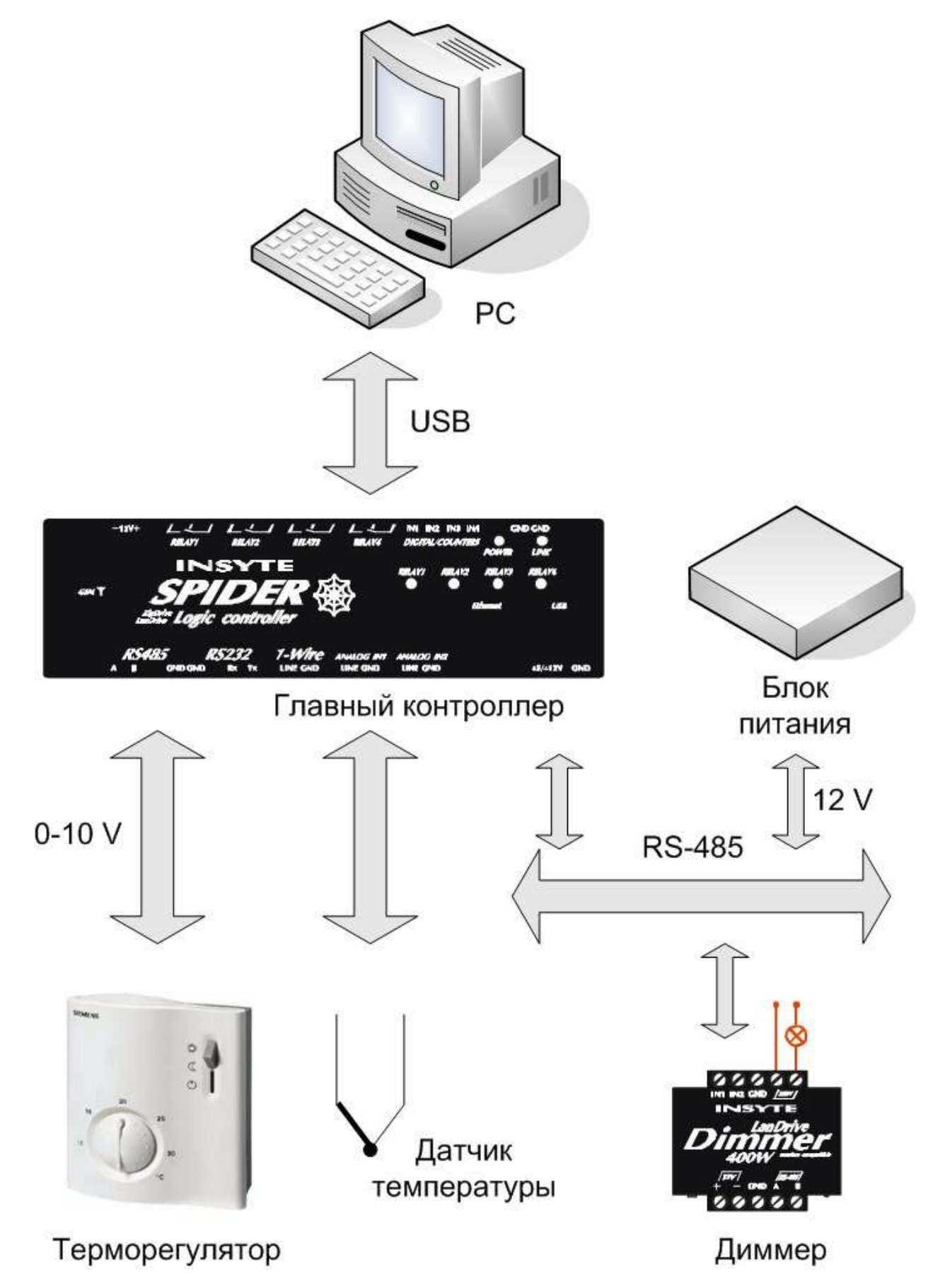

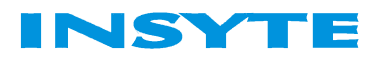

#### ТРЕБОВАНИЯ К ПРОГРАММЕ

Данная программа предназначена для управления температурой в умном доме как в присутствии хозяина, так и автономно, что очень удобно например для использования в загородных домах. Прежде чем переходить к программированию контроллера определимся, каким образом необходимо организовать управление температурой. Итак, в стандартном режиме управление температурой должно осуществляться при помощи терморегулятора посредством выставления необходимого значения на нем. При активации же режима поддержания температуры управление системой передается контроллеру, который руководствуясь данными с датчика управляет включением/выключением отопительных элементов.

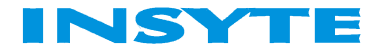

#### ДОБАВЛЕНИЕ УСТРОЙСТВ

Программирование контроллера осуществляется в программе LanDrive Configurator Pro. Перед работой с данным ПО ознакомьтесь с кратким руководством пользователя.

Запустите конфигуратор и добавьте устройства: SPIDER2 и диммер.

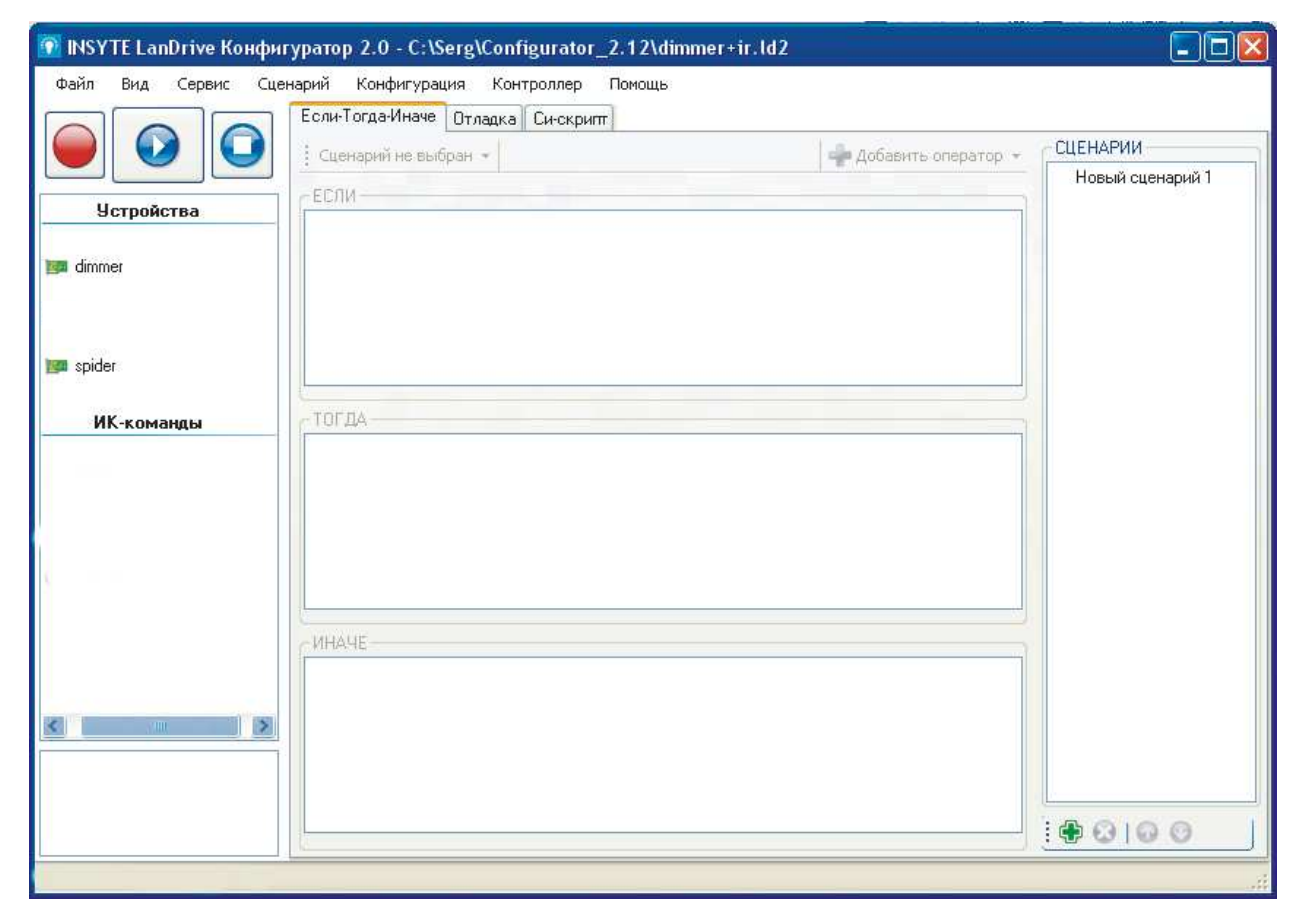

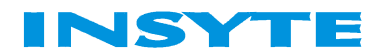

# НАСТРОЙКА РАБОТЫ КОНТРОЛЛЕРА С ТЕРМОРЕГУЛЯТОРОМ.

Выходным сигналом терморегулятора является аналоговый сигнал 0-10 В. Наша задача - соотнести этот сигнал с яркостью диммера, которую будем подавать на обогревательное устройство. Сделать это можно при помощи масштабирования. Щелкните правой кнопкой по устройству spiderplc и выберите АЦП 1:

| Гип устройства              |             |       |                 | ×           |
|-----------------------------|-------------|-------|-----------------|-------------|
| Редактор типов              |             |       |                 |             |
| Гип устройства              |             |       |                 |             |
| Имя типа                    |             | SPI   | DER             |             |
| ID типа (для устройств I    | LanDrive)   | 0     |                 |             |
| Период опроса (мс)          |             | 100   | )               | *           |
| Поля                        |             |       |                 |             |
| Реле 1                      | Имя         | A     | ЦП 1            |             |
| Реле 2<br>Реле 3            | Адрес       | 1     |                 | -           |
| Реле 4<br>Вход 1            | Тип         | Н     | olding Register | *           |
| Вход 2<br>Вход 3<br>Вход 4  | - Настройки | -     | 🔽 Публи         | куемое поле |
| Температура<br>АЦП 1        | inderpente  |       |                 |             |
| АЦП 2<br>Напражение питания | Тип данн    | ых    | FLOAT           | *           |
| Папряжение нигания          | Min         |       | 0               | *           |
|                             | Мах         |       | 65535           | *           |
|                             | 🗹 Масш      | лабир | ование          |             |
|                             | Y=          | 0,0   | 2270 🤤 🏋 + 0    | ,00000 😂    |
| Добавить Удалить            |             |       |                 |             |
|                             |             |       | Сохранить       | Отмена      |

Чтобы соотнести выходной сигнал терморегулятора с яркостью диммера сместим запятую в масштабировании по Y вправо на 1 знак. Теперь соответствие входного сигнала яркости диммера является более наглядным, так как выходной сигнал теперь «поделен» на 100 отрезков по 0,1 В. То есть каждому проценту яркости диммера будет соответствовать 1 едница в данном масштабировании и их теперь можно сравнивать.

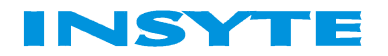

#### ОПРЕДЕЛЕНИЕ РЕЖИМА РАБОТЫ.

Перейдем к программированию. В первую очередь нам необходимо определить режим работы, в котором нужно осуществлять управление температурой. По умолчанию система будет работать в режиме управления с терморегулятора, когда же пользователь активирует режим поддержания заданной температуры, должен включиться данный алгоритм. Определимся, что сигнал о включении/выключении режима осуществляться температуры будет поддержания при помощи двухкнопочного выключателя. Чтоб хранить данные о том, какой именно режим выбран в текущий момент времени создадим переменную mode.

Определение режима работы можно описать следующим образом:

|                                                     | Если-Гогда-Иначе Отладка Си-скрипт  |                       | 00510.000                                                                                                    |
|-----------------------------------------------------|-------------------------------------|-----------------------|----------------------------------------------------------------------------------------------------|
|                                                     | определение режима ("И" сценарий) ▼ | 🚽 Добавить оператор 👻 | СЦЕНАРИИ                                                                                                    |
|                                                     | ЕСЛИ                                |                       | определение режима                                                                                               |
| 9стройства<br>I dimmer<br>I spiderplc<br>Переменные | Гspiderpic.Вход 1' равно '1'        |                       | запись управляющей н<br>подача команды на ди<br>запись температуры<br>поддержание темпера<br>поддержание темпера |
| ) dimm1                                             |                                     |                       |                                                                                                    |
| mode                                                | ТОГДА                               |                       |                                                                                                    |
|                                                     |                                     |                       |                                                                                                    |
|                                                     | ИНАЧЕ                               |                       |                                                                                                    |
|                                                     |                                     |                       |                                                                                                    |
|                                                     |                                     |                       | <b>A</b> A A A                                                                                                   |

То есть при нажатии кнопки, которая отвечает за включение автономного режима, присваиваем переменной mode значение 1.

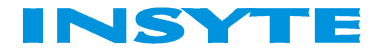

| 🛐 INSYTE LanDrive Конфиг                | yparop 2.0 - C:\Serg\Configurator_2.12\temperature.ld2                     |                       |                                                                                                    |
|-----------------------------------------|----------------------------------------------------------------------------|-----------------------|----------------------------------------------------------------------------------------------------|
| Файл Вид Сервис Сцен                    | нарий Конфигурация Контроллер Помощь<br>Если-Тогда-Иначе Отладка Си-скрипт | 1/22/2                | 201207200                                                                                                    |
|                                         | определение режима 2 ("И" сценарий) 👻                                      | 🚽 Добавить оператор 👻 | СЦЕНАРИИ                                                                                                    |
| Четройства                              | ЕСЛИ                                                                       |                       | определение режима 2                                                                                                   |
| im dimmer<br>im spiderplc<br>Переменные | 'spiderplc.Вход 2' равно '1'                                               |                       | запись управляющей кс<br>подача команцы на дин<br>запись температуры<br>поддержание температу<br>поддержание температу |
| 🥪 dimm1<br>🥪 mode                       |                                                                            |                       |                                                                                                    |
| 🥵 temperature                           | Переменная.mode' присвоить '0'                                             |                       |                                                                                                    |
|                                         | ИНАЧЕ                                                                      |                       |                                                                                                    |
| < m >                                   |                                                                            |                       |                                                                                                    |
|                                         |                                                                            |                       |                                                                                                    |

При нажатии же кнопки, отвечающей за включение ручного управления системой переменной mode присвоим значение 0.

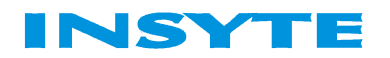

#### РЕЖИМ РУЧНОГО УПРАВЛЕНИЯ ТЕМПЕРАТУРОЙ

Чтобы осуществить ручной режим управления, необходимо сначала записать данные, полученные с терморегулятора, затем отправить их на диммер. Создадим переменную dimm и будем использовать ее в качестве посредника между терморегулятором и диммером, то есть сначала будем записывать значение, полученное с терморегулятора в эту переменную, затем отправлять на диммер:

| 🛐 INSYTE LanDrive Конфи | ryparop 2.0 - C:\Serg\Configurator_2.12\temperature.ld2                                                                                                    |                                                                                                    |
|-------------------------|----------------------------------------------------------------------------------------------------|----------------------------------------------------------------------------------------------------|
| Файл Вид Сервис Сце     | нарий Конфигурация Контроллер Помощь<br>Если-Гогда-Иначе Отладка Си-скрипт<br>: запись управляющей команды ("И" сценарий) +<br>ЕСЛИ<br>Переменная.mode' равно '0' | СЦЕНАРИИ<br>определение режима<br>определение режима<br>запись управлющей<br>подача команды на ди<br>запись температуры<br>поддержание темпера<br>поддержание темпера |
| 👩 mode                  | - ТОГДА<br>Переменная dimm1' присвоить 'spiderplc АЦП 1'                                                                                                    |                                                                                                    |
| <                       | ИНАЧЕ                                                                                                    |                                                                                                    |

То есть при ручном режиме управления записываем в переменную dimm данные со входа АЦП1.

А затем яркости диммера присваиваем значение этой переменной:

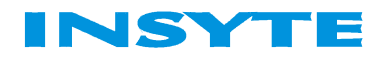

| 🛐 INSYTE LanDrive Конфи              | rypaтop 2.0 - C:\Serg\Configurator_2.12\temperature.ld2                         |                       |                                                                                               |
|--------------------------------------|---------------------------------------------------------------------------------|-----------------------|-----------------------------------------------------------------------------------------------|
| Файл Вид Сервис Сце                  | енарий Конфигурация Контроллер Помощь                                           |                       |                                                                                               |
|                                      | Если-Тогда-Иначе Отладка Си-скрипт<br>подача команды на диммер ("И" сценарий) + | 🗳 Добавить оператор 👻 | СЦЕНАРИИ                                                                                      |
| Устройства                           | ЕСЛИ<br>Переменная mode' равно '0'                                              |                       | определение режима<br>определение режима 2<br>запись управляющей кс                           |
| 📁 dimmer<br>разрідеріс<br>Переменные |                                                                                 |                       | подача команды на дим<br>запись температуры<br>поддержание температу<br>поддержание температу |
| 🥪 dimm1                              | тогда                                                                           |                       |                                                                                               |
| Nemperature                          |                                                                                 |                       |                                                                                               |
|                                      | ИНАЧЕ                                                                           |                       |                                                                                               |
| <                                    |                                                                                 |                       |                                                                                               |
|                                      |                                                                                 |                       | ×                                                                                             |

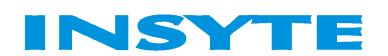

# РЕЖИМ АВТОМАТИЧЕСКОГО РЕГУЛИРОВАНИЯ ТЕМПЕРАТУРЫ

Допустим, что нам необходимо поддерживать температуру 8-12 градусов в доме в отсутствие хозяев. Соответственно будем включать на полную мощность или выключать диммер при выходе температуры за требуемые пределы. Также нужно создать переменную temperature. В нее будем записывать данные с температурного датчика:

|                                                                                     | Если-Тогда-Иначе Отладка Си-скрипт                                                                                      |                       |                                                                                                    |
|-------------------------------------------------------------------------------------|----------------------------------------------------------------------------------------------------|-----------------------|----------------------------------------------------------------------------------------------------|
|                                                                                     | запись температуры ("И" сценарий) 👻                                                                                     | 👍 Добавить оператор 👻 | СЦЕНАРИИ                                                                                                    |
| Ucrpoйства<br>Ucrpoйства<br>spiderplc<br>Переменные<br>dimm1<br>mode<br>temperature | запись температуры ("И" сценарий) •   ЕСЛИ   ТОГДА   Переменная temperature' присвоить 'spiderplc. Температура'   ИНАЧЕ | • Добавить оператор • | определение режима<br>определение режима 2<br>запись управляющей к<br>подача команды на дик<br>запись текпературы<br>поддержание температ<br>поддержание температ |
| <                                                                                   |                                                                                                    |                       | -                                                                                                    |

Реализация поддержания необходимой температуры:

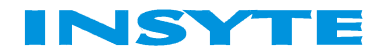

| 🛐 INSYTE LanDrive Конфи                                       | rypatop 2.0 - C:\Serg\Configurator_2.12\temperature.ld2                                                                                                    |                       |                                                                                                    |
|---------------------------------------------------------------|----------------------------------------------------------------------------------------------------|-----------------------|----------------------------------------------------------------------------------------------------|
| Файл Вид Сервис Сци                                           | енарий Конфигурация Контроллер Помощь<br>Если-Тогда-Иначе Отладка Си-скрипт<br>поддержание температуры ("И" сценарий) +<br>ЕСЛИ<br>Переменная mode' равно '1' И<br>Переменная temperature' меньше '8' | 🗳 Добавить оператор 👻 | СЦЕНАРИИ<br>определение режима<br>определение режима 2<br>запись управляющей кс<br>подача команды на дим<br>запись температуры |
| spiderplc<br>Переменные<br>dimm1<br>g> mode<br>g> temperature | ТОГДА<br>'dimmer.Яркость' присвоить '100'                                                                                                    |                       | поддержание температу<br>поддержание температу                                                                                 |
|                                                               | иначе                                                                                                    |                       |                                                                                                    |
| K                                                             |                                                                                                    |                       |                                                                                                    |

Если температура ниже 8 градусов, включаем отопление на полную мощность. Аналогично для верхней границы:

| 🛐 INSYTE LanDrive Конфиг              | уратор 2.0 - C:\Serg\Configurator_2.12\temperature.ld2           |                                                                                         | 17                                                |
|---------------------------------------|------------------------------------------------------------------|-----------------------------------------------------------------------------------------|---------------------------------------------------|
| Файл Вид Сервис Сцен                  | нарий Конфигурация Контроллер Помощь                             |                                                                                         |                                                   |
|                                       | Если-Тогда-Иначе Отладка Си-скрипт                               | СПЕНАРИИ                                                                                |                                                   |
|                                       | поддержание температуры 2 ("И" сценарии) 🔻                       | ФОДОВАВИТЬ ОПЕРАТОР • ОПРЕДЕЛЕНИЕ РЕ                                                    | жима                                              |
| Устройства                            | ЕСЛИ                                                             | определение ре:                                                                         | жима 2                                            |
| 🇊 dimmer<br>🎫 spiderplc<br>Переменные | Переменная поде равно 1 и<br>Переменная temperature' больше '12' | запись управля,<br>подача командь<br>запись темпера<br>поддержание те<br>поддержание те | ющей кс<br>я на дим<br>пуры<br>мперату<br>мперату |
| 🮯 dimm1                               |                                                                  |                                                                                         |                                                   |
| 🤝 mode                                | ТОГДА                                                            |                                                                                         |                                                   |
| temperature                           |                                                                  |                                                                                         |                                                   |
|                                       | ИНАЧЕ                                                            |                                                                                         |                                                   |
| K                                     |                                                                  |                                                                                         |                                                   |
|                                       |                                                                  |                                                                                         |                                                   |
|                                       |                                                                  |                                                                                         |                                                   |

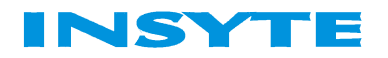